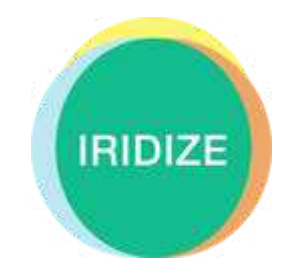

# Geng St arted User Guide

Last updated: 1/25/2018

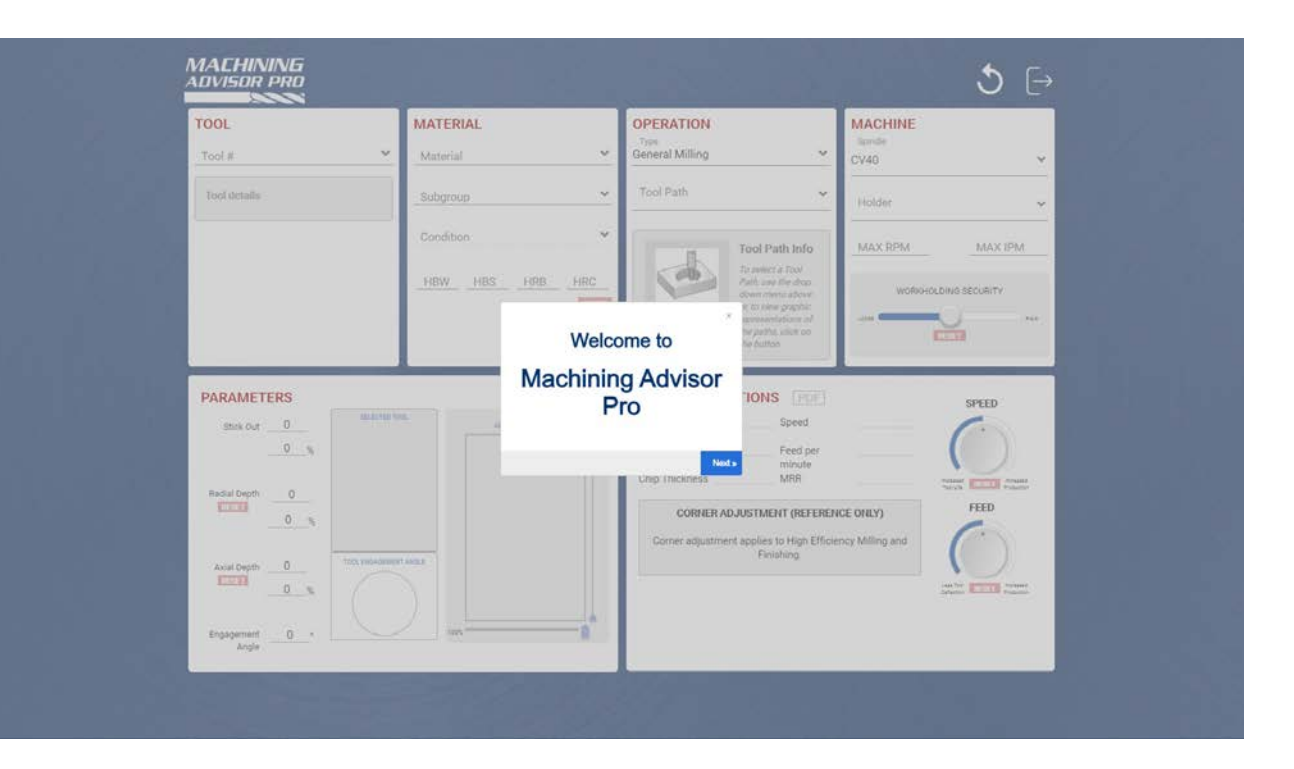

## **Browser Compability**

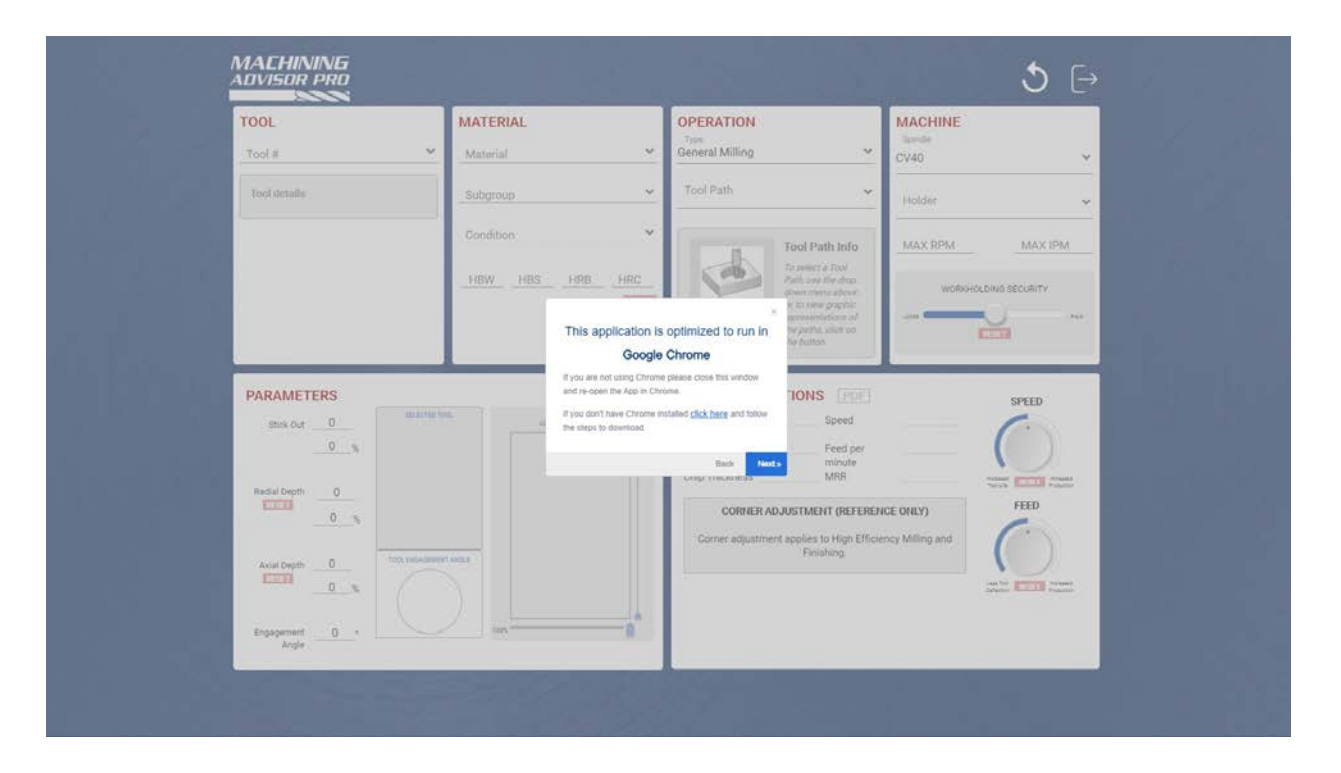

For best user experience, please use Google Chrome.

Tool

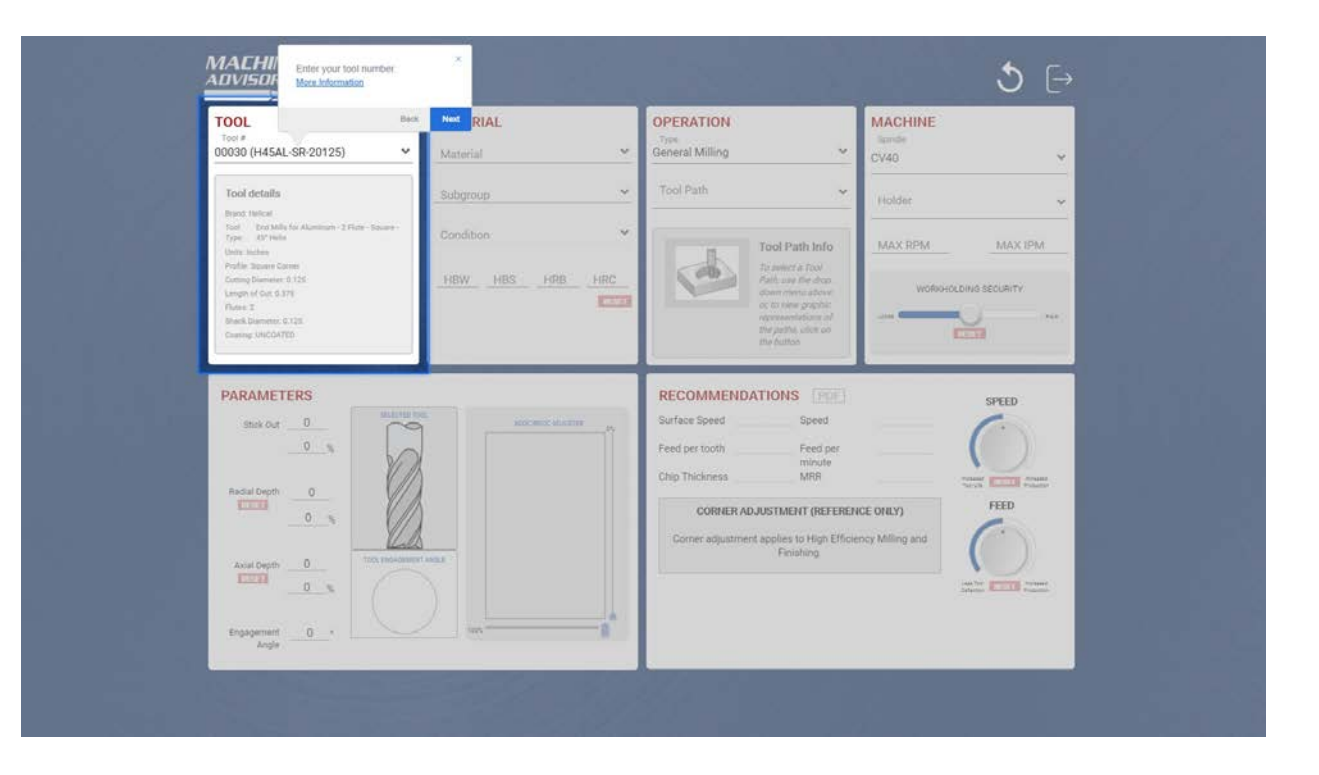

Enter your tool number.

## Material

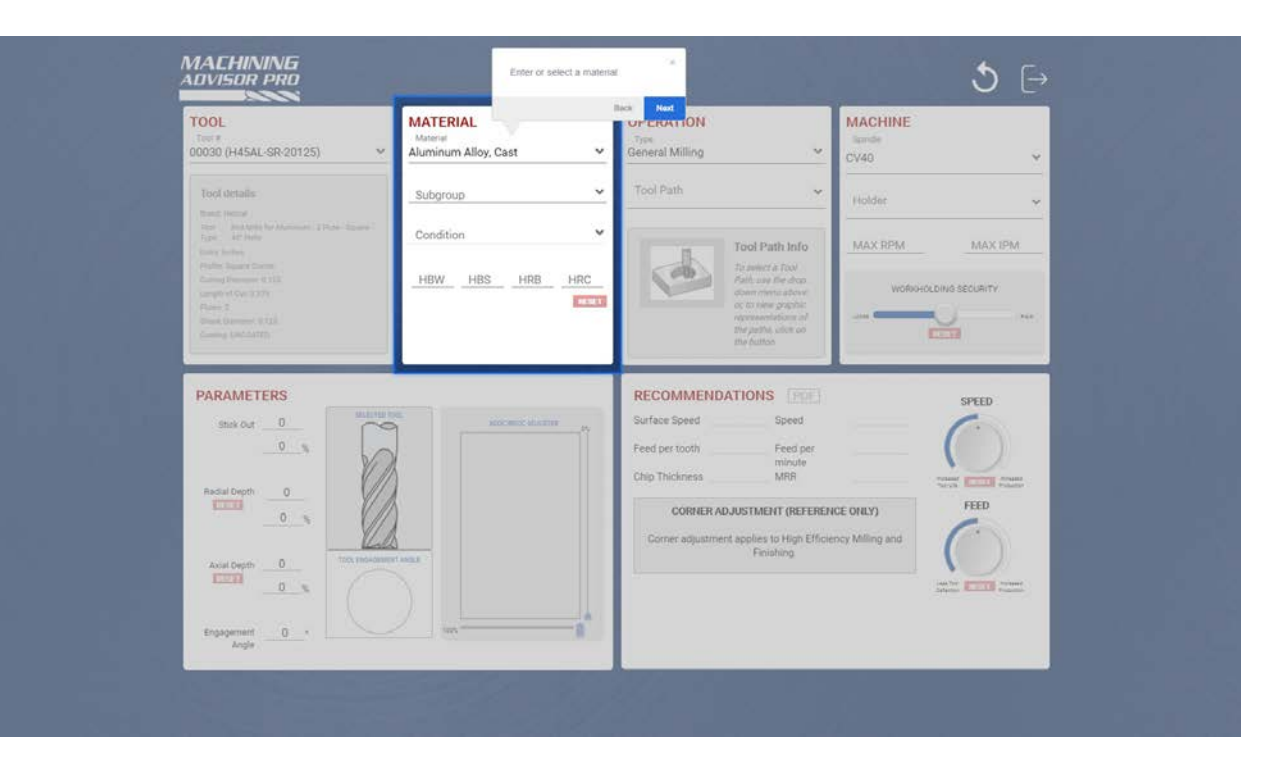

Enter or select a material

## Material Subgroup

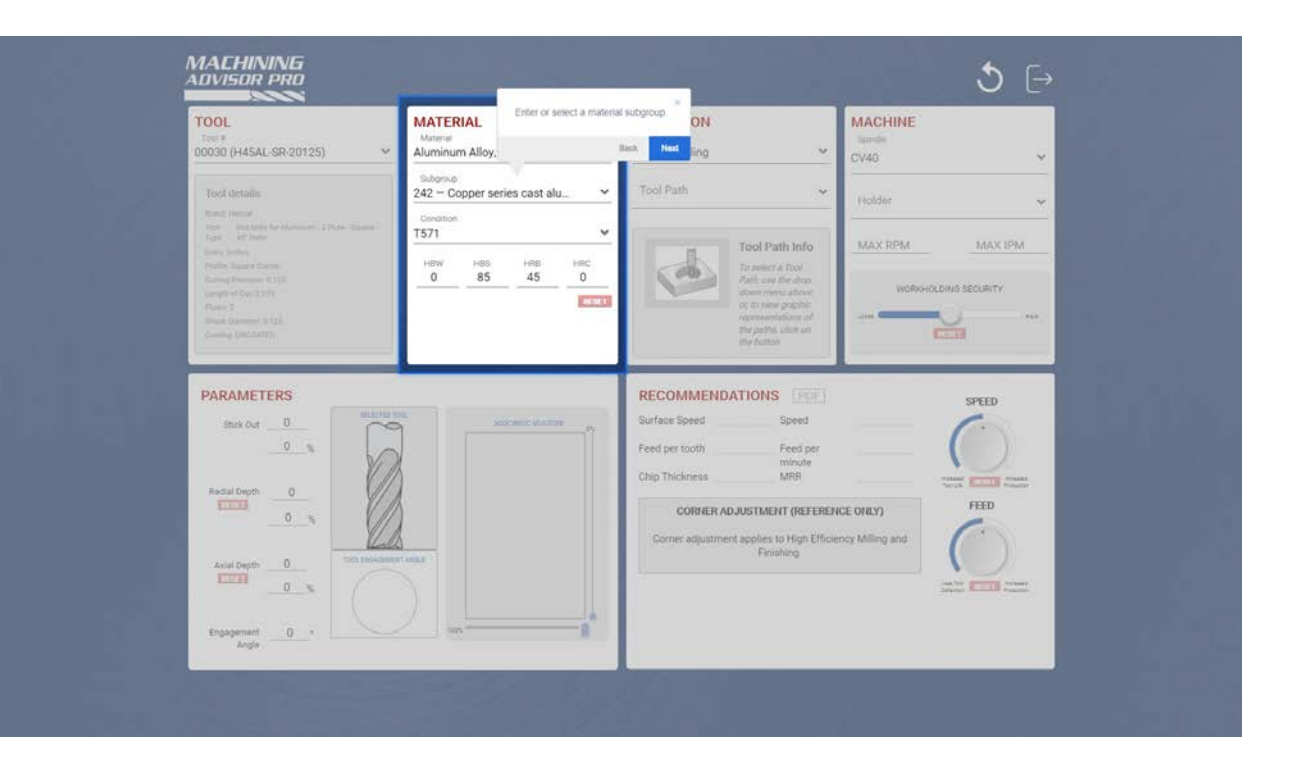

Enter or select a material subgroup.

## Material Condion

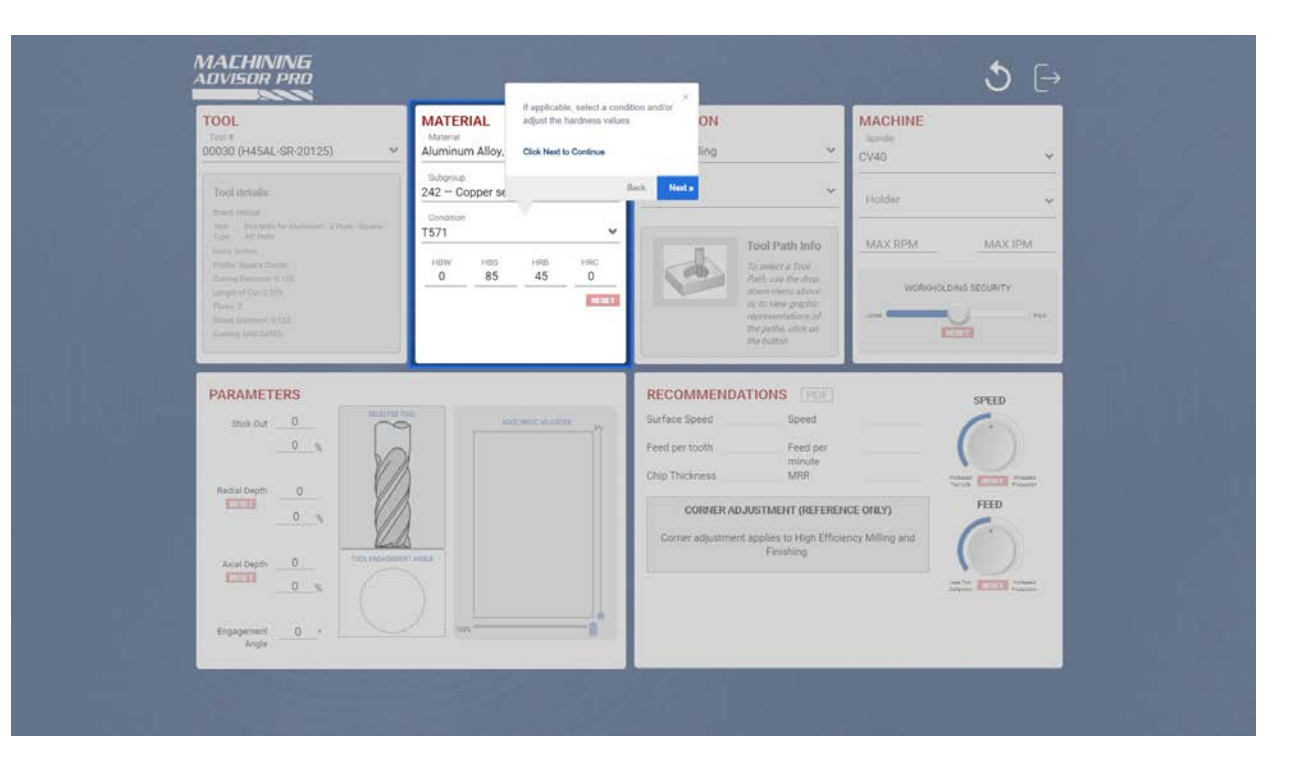

If applicable, select a condition and/or adjust the hardness values

# Operaon

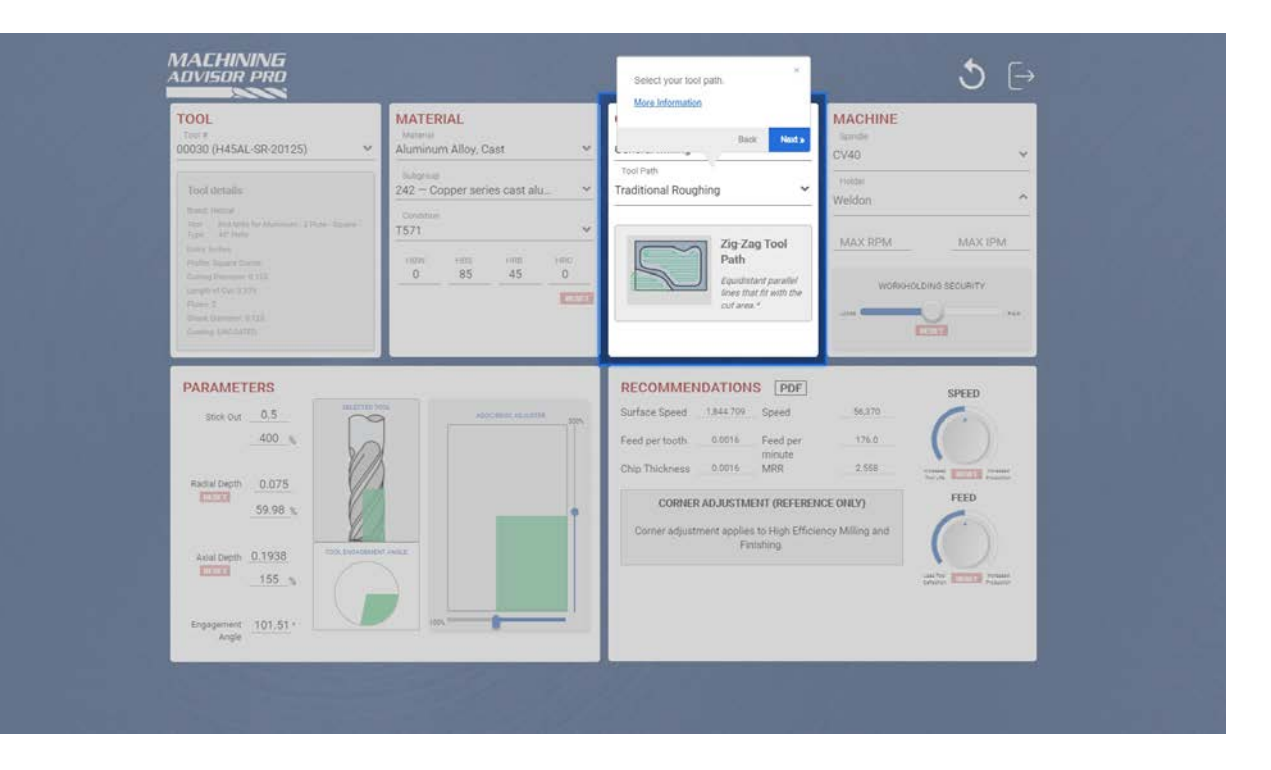

Select your tool path.

## Machine

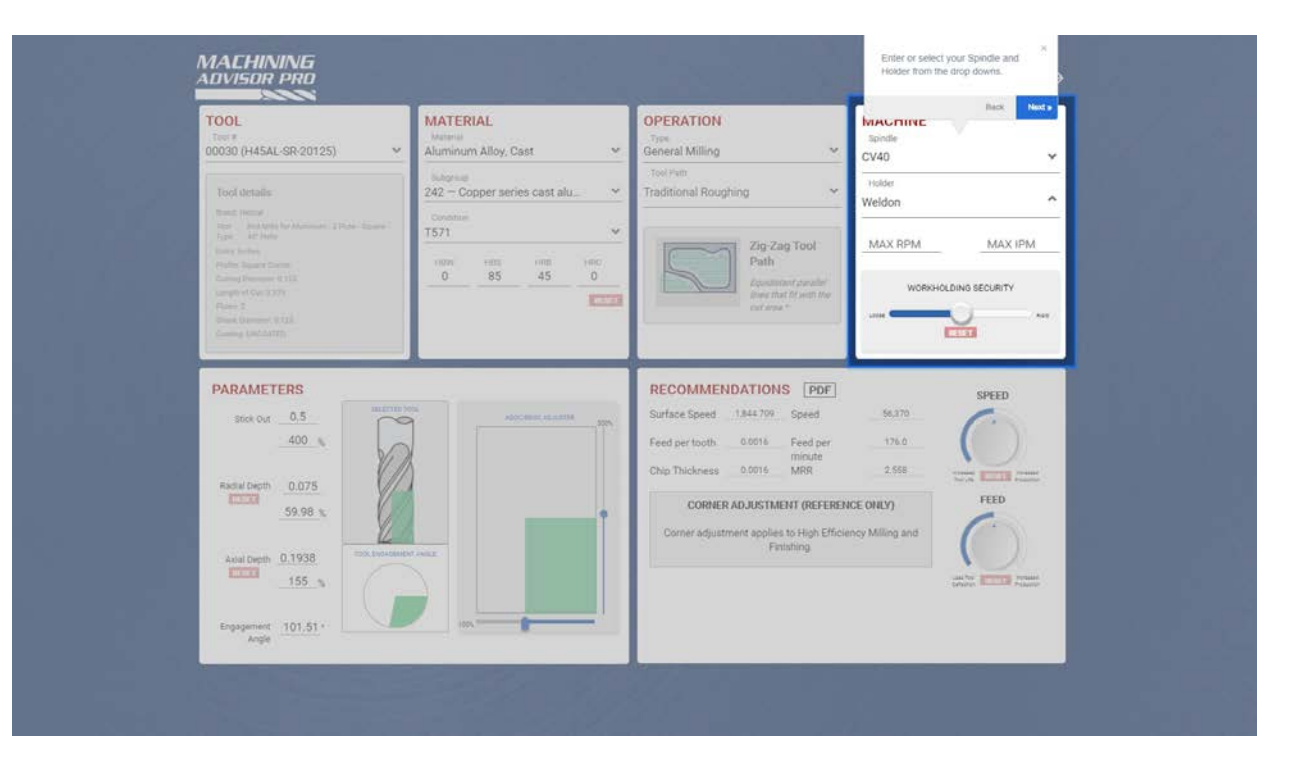

Enter or select your Spindle and Holder from the drop downs.

## **Machine Specifics**

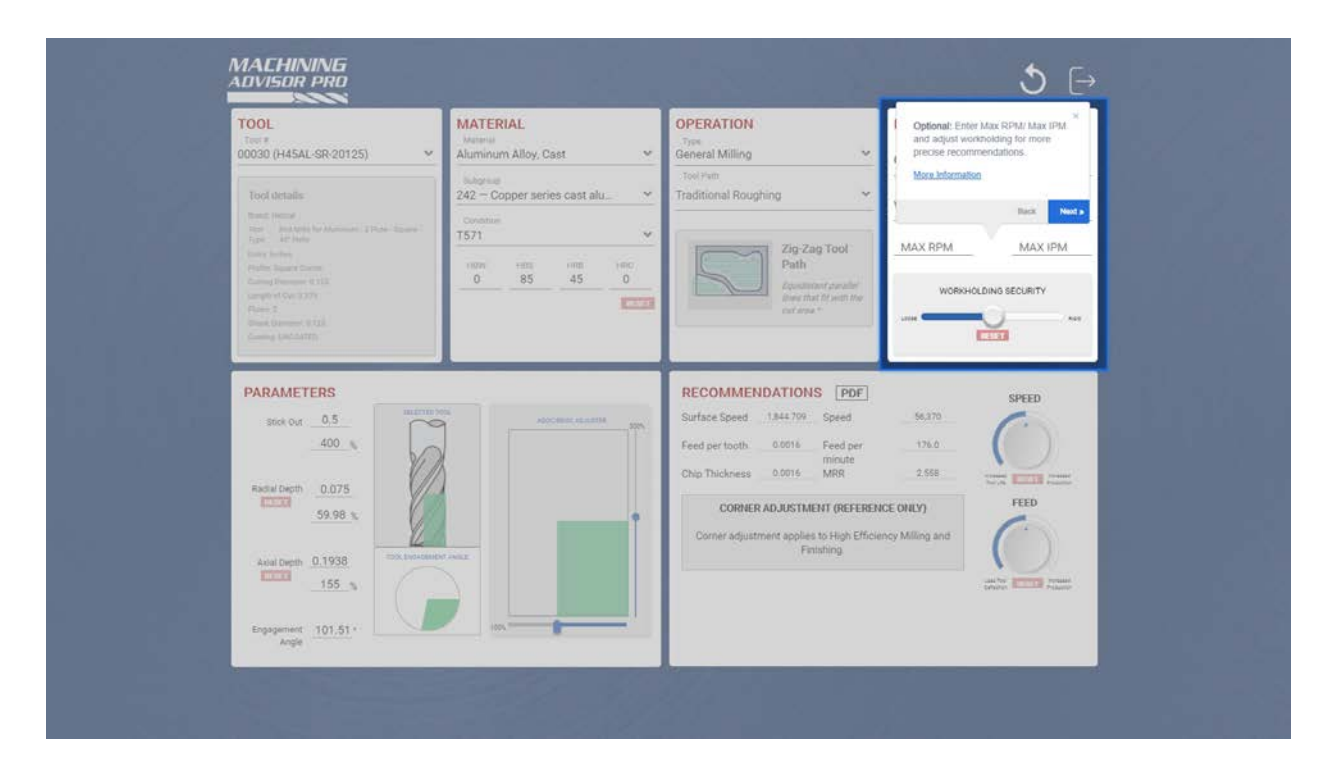

Optional: Enter Max RPM/ Max IPM and adjust workholding for more precise recommendations.

#### Parameters

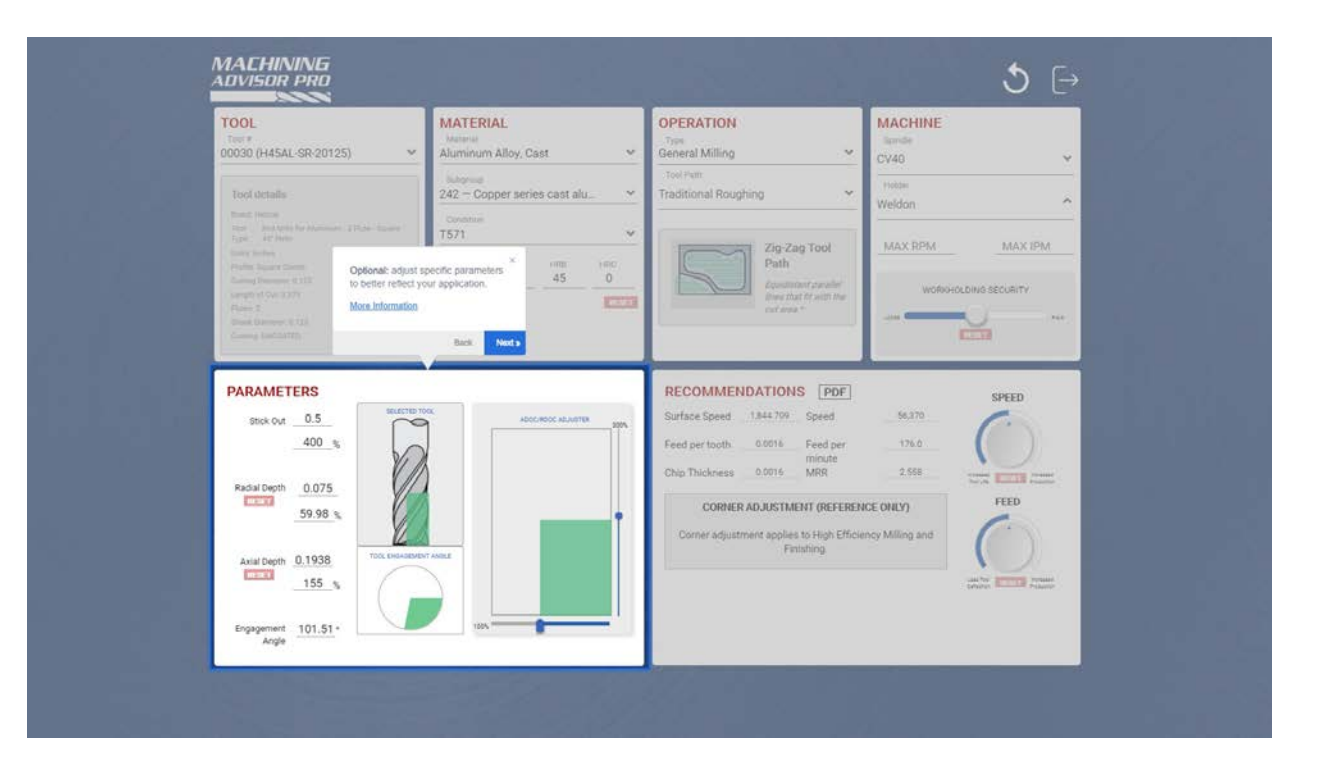

Optional: Adjust specific parameters to better reflect your application.

## Adjusng P arameters

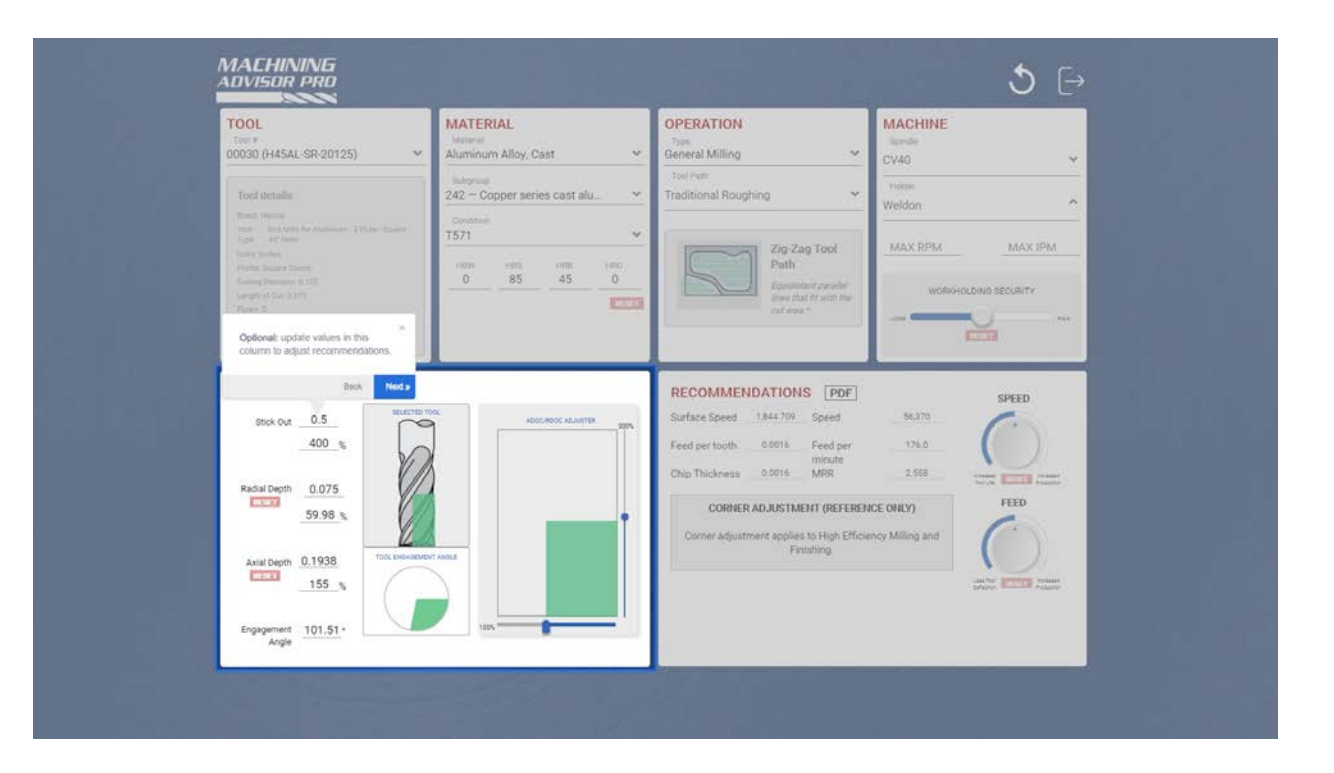

Optional: U pdate values in this column to adjust recommendations.

# ADOC / RDOC Graphic

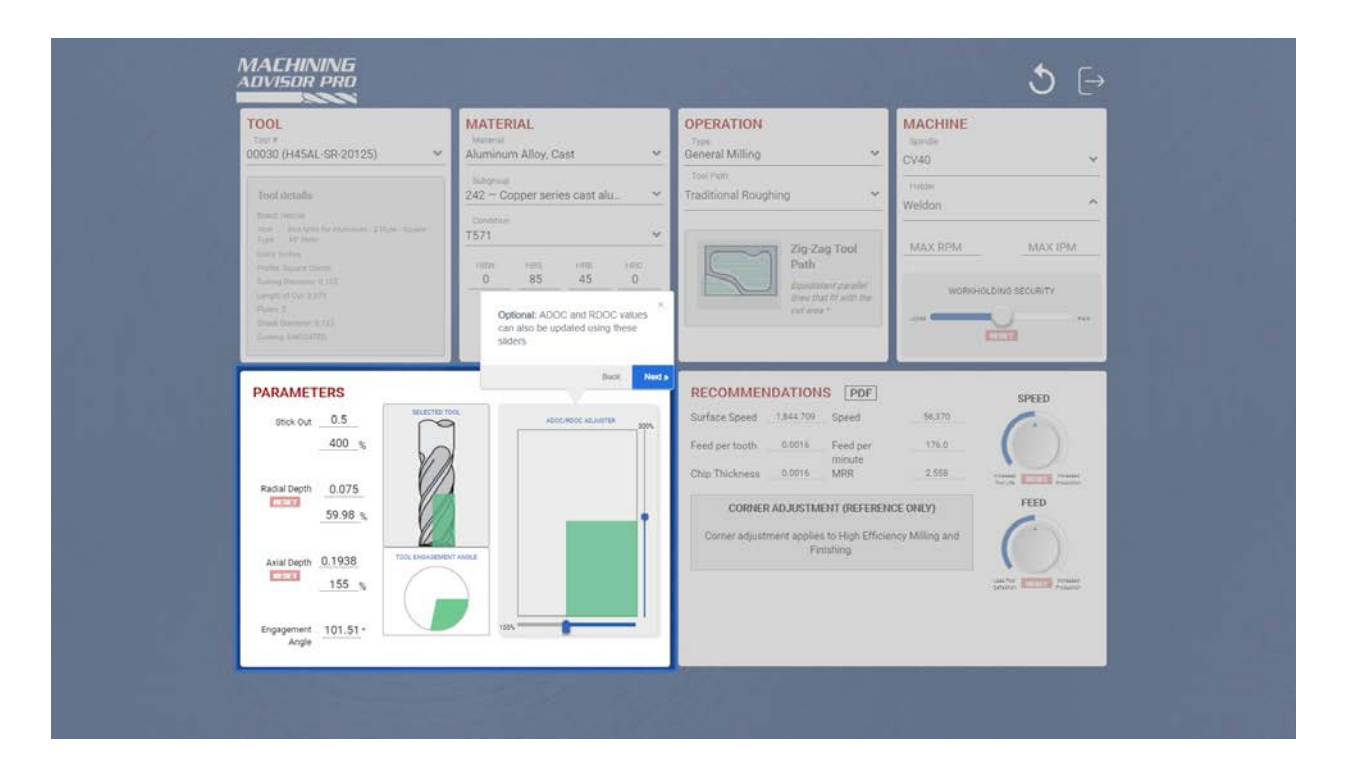

Optional: ADOC and RDOC values can also be updated using the sliders on the side and bottom of the ADOC/RDOC Adjuster

## Tool Engagement Angle Graphic

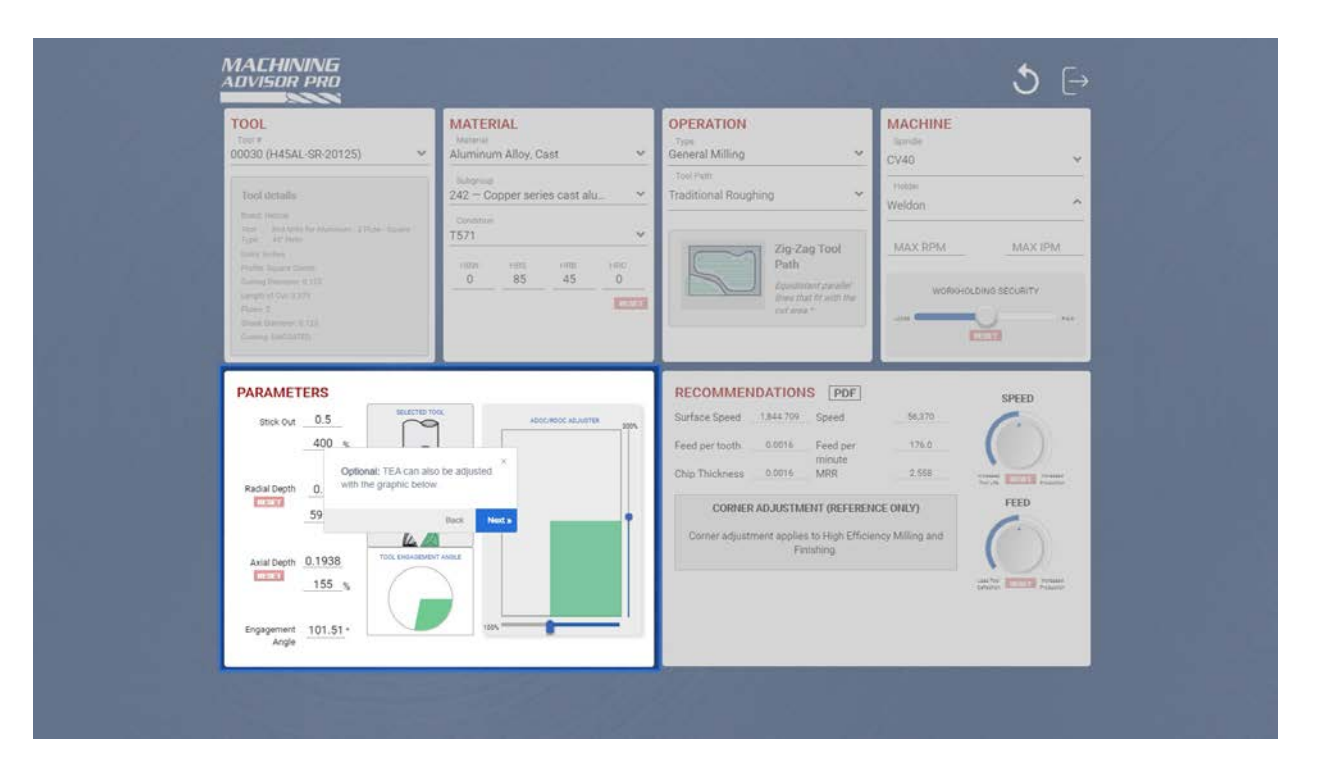

Optional: Tool Engagement Angle can also be adjusted with the TEA graphic.

## Recommendaons

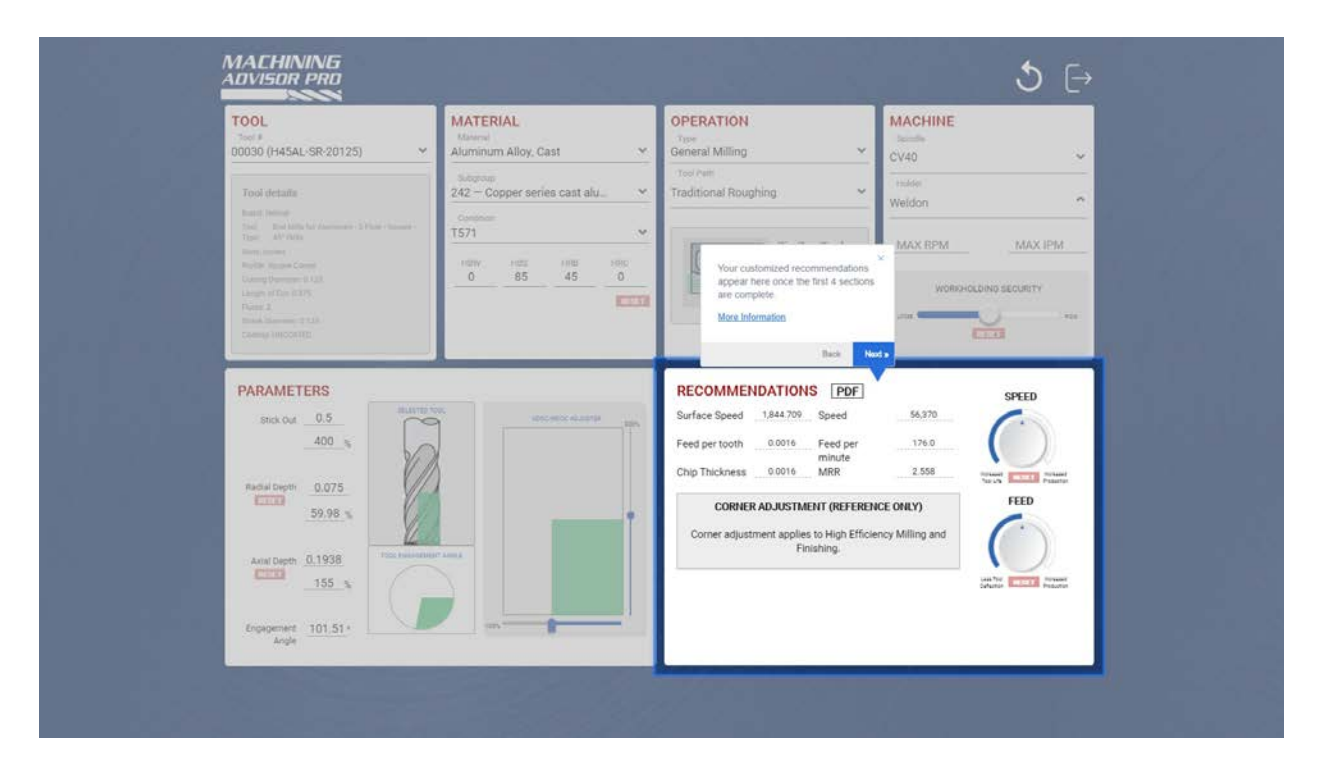

Your customized recommendations appear once the first 4 sections are complete.

## Refine your Parameters

![](_page_15_Figure_1.jpeg)

Optional: optimize for tool life or production using the Speed & Feed dials.

## Export your Recommendaons

![](_page_16_Figure_1.jpeg)

Optional: Click PDF to download your recommended parameters.